## **Fasthosts Webmail Windows and Tools**

## Overview

When you have log into Fasthosts Webmail you see the **Inbox**; this is the default.

- At the **top** of the window are some basic tools for working with email messages.
- Down the left-hand side is a list of the basic folders that come as standard with this system. It is possible to create your own folders to file your emails if you wish.
- On the right of the window the Mail, Contacts, Settings and Logout tools, as well as the Filter and Search options can be found.

<u>NOTE</u>: If you click on any of the folders or other tools which take you away from the Inbox, it is possible to click on either the **Mail tool** or the **Fasthosts symbol** above the folder list to return to the Inbox view. Knowing this can be useful if for some reason you can't see the Inbox name.

| fasthosts             | ,                                  |   |      |     |       | $\rightarrow$ | 9    | II ( |
|-----------------------|------------------------------------|---|------|-----|-------|---------------|------|------|
| Refresh Compose Reply | Reply all Forward Delete Mark More |   |      | All | ¢ Q,+ |               |      |      |
| 🖬 Inbox               | ⇔ ✓ Subject                        | * | From |     | Date  |               | Size | P 0  |
| Drafts                |                                    |   |      |     |       |               |      |      |
| Sent                  |                                    |   |      |     |       |               |      |      |
| Junk                  |                                    |   |      |     |       |               |      |      |
| Deleted Items         |                                    |   |      |     |       |               |      |      |
| Tasks                 |                                    |   |      |     |       |               |      |      |
|                       |                                    |   |      |     |       |               |      |      |

- At the bottom of the window there are more tools for working with the email Folders and the view of the folder you are looking at.
- The Status Barf is also shown. A lot of the time it will appear blank, but in the example below it shows the word **Refreshing** to indicate that the Inbox content is being revised following moving, deleting or receiving emails.

|           | Select 💠 Threads 💠 Messages 1 to 50 of 190 | H A F H | 1 |
|-----------|--------------------------------------------|---------|---|
| <b>**</b> | C Refreshing                               |         |   |
|           |                                            |         |   |

As with many applications, if you want to check the name of a tool you see on the screen simply rest (not click) the mouse pointer on it and the tooltip will display the name briefly.

The next section of this document describes these tools and symbols in more detail. There are also separate Hints and Tips documents for using them.

| Symbol          | Name                | Purpose                                                                                                    |
|-----------------|---------------------|----------------------------------------------------------------------------------------------------|
| Refresh         | Refresh             | A single click will review and redisplay the content of the folder you are currently viewing, e.g. this can be used to check for new messages.                                                                                                    |
| Compose         | Compose             | Create a new email                                                                                                    |
| Reply Reply all | Reply and Reply All | <ul> <li>Either:</li> <li>reply just to the original sender of a message you have received or</li> <li>reply to everyone the message was sent to.</li> <li><u>NOTE</u>: You will not reply to anyone listed in the BCC field when using Reply All.</li> </ul>                                                                                                    |
| Forward         | Forward             | Forward the currently selected message and its attachments to a third party.                                                                                                    |
| Delete          | Delete              | Send the currently selected email(s) to the<br>Deleted Items folder.<br><u>NOTE</u> : While in Deleted Items, messages<br>can be retrieved. It is necessary to delete<br>them from this folder to delete them<br>permanently. This should be done with<br>regular housekeeping, but it is also possible<br>to use a Settings option to delete these<br>items automatically on logging out of<br>Fasthosts email.                                                                                                    |
| Mark            | Mark messages       | Image: Subject       Image: Subject       Image: Subject         Image: Fwd: Presentations       Image: As read         Image: Subject       Image: As read         Image: Subject       Image: As read         Image: Subject       Image: As read         Image: Subject       Image: As read         Image: Subject       Image: As read         Image: Subject       Image: As read         Image: Subject       Image: As read         Image: Subject       Image: As read         Image: Subject       Image: As read         Image: Subject       Image: As read         Image: Subject       Image: As unread         Image: Subject       Image: As unread         Image: Subject       Image: As unread         Image: Subject       Image: As unread         Image: Subject       Image: As unread         Image: Subject       Image: As unread         Image: Subject       Image: As unread         Image: Subject       Image: As unread         Image: Subject       Image: As unread         Image: Subject       Image: As unread         Image: Subject       Image: As unread         Image: Subject       Image: As unread         Image: Subject       Image: As unread |

| Symbol      | Name         | Purpose                                                                                                    |
|-------------|--------------|----------------------------------------------------------------------------------------------------|
| More        | More actions | <ul> <li>More</li> <li>Print this message</li> <li>Download (.eml)</li> <li>Edit as new</li> <li>Show source</li> <li>Open in new window</li> <li>The options on this menu are only active if you select a message.</li> </ul>                                                                |
| $\geq$      | Mail         | Go to the <b>Inbox</b> folder from anywhere else in the Fasthosts system.                                                                                                    |
| <u>e</u>    | Contacts     | Go to the <b>Contacts</b> folder from anywhere else in the Fasthosts system.                                                                                                    |
|             | Settings     | Go to the <b>Settings</b> area of the Fasthosts system.                                                                                                    |
| ి Logout or | Logout       | End your Fasthosts session. <b>Logout</b> should always be used when you have finished working with email.                                                                                                    |
| AII         | Filter       | Click the arrows to see the following<br>selections which enable you to filter what<br>you see in the current email folder.<br>All<br>Unread<br>Flagged<br>Unanswered<br>Deleted<br>Not deleted<br>With attachment<br>Priority: High<br>Priority: Normal<br>Priority: Low<br>Priority: Lowest |
| ٩.          | Search       | Type what you are looking for in the email<br>folder and press enter to use this tool.<br>Unless specified, the whole message will be<br>searched for the text you type.                                                                                                    |

| Symbol                | Name             | Purpose                                                                                                    |  |  |
|-----------------------|------------------|----------------------------------------------------------------------------------------------------|--|--|
|                       |                  | The following options can be selected / deselected to narrow the range of the search.                                                                                                    |  |  |
|                       |                  | <u></u>                                                                                                    |  |  |
|                       |                  | . 🗹 Subject                                                                                                    |  |  |
|                       |                  | G From                                                                                                    |  |  |
|                       |                  | 1 🖂 То                                                                                                    |  |  |
|                       |                  | 🖂 Сору                                                                                                    |  |  |
|                       |                  | Bcc                                                                                                    |  |  |
|                       |                  | 🖂 Body                                                                                                    |  |  |
|                       |                  | Entire message                                                                                                    |  |  |
| Bottom of the email w | vindow           |                                                                                                    |  |  |
| <b>•</b>              | List and Threads | These tools alter the format of the current<br>folder view. The default is a simple <b>List</b> , but<br>the <b>Threads</b> option can be used to display<br>the list showing messages that have related<br>messages (conversations). |  |  |
| Select 🗢              | Select           | Use to select messages in the current view based on these criteria. The None option will cancel any previous selection.                                                                                                    |  |  |
|                       |                  | All munity                                                                                                    |  |  |
|                       |                  | Re: E Current page                                                                                                    |  |  |
|                       |                  |                                                                                                    |  |  |
|                       |                  | 🖘 Re: 🎌 Flagged ups                                                                                                    |  |  |
|                       |                  | ◆ U3A = Invert                                                                                                    |  |  |
|                       |                  | * None                                                                                                    |  |  |
|                       |                  | Select   Threads                                                                                                    |  |  |
|                       | Diamles (threads | This many is only active if you are using the                                                                                                    |  |  |
| Threads 🗘             | Display threads  | This menu is only active if you are using the <b>Threads</b> view of the folder.                                                                                                    |  |  |
|                       |                  | a Dimendati                                                                                                    |  |  |
|                       |                  |                                                                                                    |  |  |
|                       |                  | ● Expand Unread                                                                                                    |  |  |
|                       |                  | Collapse All                                                                                                    |  |  |
|                       |                  | Threads 🗢                                                                                                    |  |  |
|                       |                  |                                                                                                    |  |  |

| Symbol                  | Name                                                         | Purpose                                                                                                    |
|-------------------------|--------------------------------------------------------------|----------------------------------------------------------------------------------------------------|
| Messages 1 to 50 of 190 | Count                                                        | This area shows the number of <b>Messages</b><br>or <b>Threads</b> depending on which view you<br>are using.                                                                                                    |
| M A M                   | Message sets                                                 | Clicking these arrows takes you to the <b>next</b> ,<br><b>previous</b> , <b>first</b> or <b>last</b> set of messages in<br>the current folder. A maximum of 50 items is<br>shown in a single set.                                                                                                    |
|                         | Show preview pane                                            | This tool can be used to display or hide the preview pane at the bottom of the window.<br><u>NOTE</u> : For security, it is recommended that you do not use this pane in either the <b>Inbox</b> or the <b>Deleted Items</b> folders. Although it is very useful, it can result in you accidentally 'opening' an email you might have otherwise considered to be suspicious and deleted. If using in other folders, you are strongly advised to switch it off again before returning to either the Inbox or Deleted Items. |
| Select 🗘                | Status bar – the<br>blank line below the<br>tools shown here | Comments related to what is happening in<br>email appear as appropriate, e.g., Message<br>sent, Message moved, Refreshing etc.                                                                                                    |